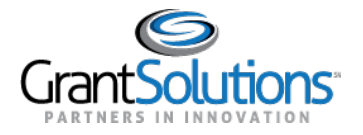

# **Grant Details Tabs**

Once the user selects a grant project to view, they will land on the Grant Details tab.

| 2201NHTAN2                                     | 38/60/3021.0                                                        | Correct Budget Period: 30/01/3025-05/30/30 | 22 (1. of 1)        | 99/30/3633 |
|------------------------------------------------|---------------------------------------------------------------------|--------------------------------------------|---------------------|------------|
| \$99.00                                        | Details                                                             | History Reports Am                         | endmenta Notes      |            |
| ENT APPROVED AMOUNT 💮                          | Grant Details                                                       |                                            |                     |            |
| View Notice of Award                           | A Notice of Award<br>transf: 05/25/2022                             |                                            |                     |            |
| NT PROGRAM                                     | Federal Information                                                 |                                            |                     |            |
| giorary Assistance for Needy Kamilies<br>Netas | PROGRAM OFFICE                                                      | FEDERAL PROJECT OFFICER                    | GRANTS MANAGEMENT   | OFFICER    |
| VECT TITLE<br>95-2022                          | The Office of Family Assistance                                     | Not Ausilable ()                           | DB Ms. Deborahilb   | 4983 Dell  |
|                                                | Recipient Information                                               |                                            |                     |            |
|                                                | NAME & ADDRESS                                                      | PROJECT BIRECTOR                           | AUTWORIZING OFFICIA | 4.         |
|                                                | HEALTH AND HUMAN SERVICES, NEW<br>HAMPSHIRE DEPT OF                 | CHRISTINE ADAMSKI was not<br>active jan 37 | Not Available 🗇     |            |
|                                                | 129 Pleasant Street<br>CONCORD, NEW HAMPSHIRE 3857<br>UNITED STATES |                                            |                     |            |
|                                                | SAM.GOV STATUS                                                      |                                            |                     |            |
|                                                | Active - No Exclusions<br>Expires 03/07/0003                        |                                            |                     |            |
|                                                | 12                                                                  |                                            |                     |            |

## My Grants List Grant Project Banner/Hero

For some Non-Discretionary users, the Project Timeline current budget period will display the project period dates since Non-Discretionary grants do not have a budget period.

Note: There are no breaks in between the dates as there is no budget period for Non-Discretionary grants.

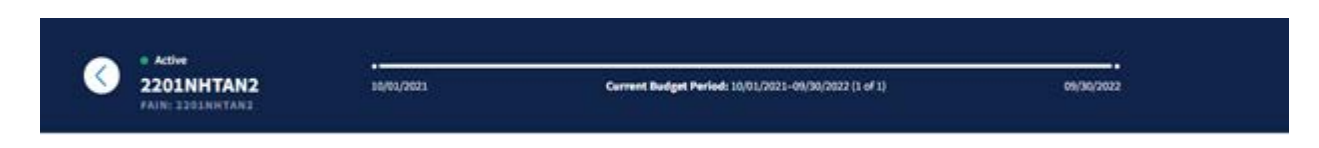

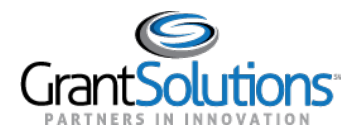

## Grant Project - Left Side Bar

For some Non-Discretionary grants, the user will see "Current Approved Amount" and corresponding tool tip that displays "The total federal amount awarded."

The "View Notice of Award" button will allow the user to click and download the most recent NOA that was issued to the Grant Project. For Entitlement grants that have computation sheets, upon clicking "View Notice of Award", the user will see two windows for (1) NOA and (2) Computation Sheet.

Note: The internet browser needs to allow for pop-ups if the user is trying to download both the NOA and the Computation Sheet when clicking any of the "View Notice of Award" actions.

| \$95.00                                 |            |
|-----------------------------------------|------------|
| CURRENT APPROVED AMOUNT                 | Gra        |
| The total federal amount                | awarded.   |
| View Notice of Award                    |            |
|                                         |            |
| GRANT PROGRAM                           | Fed        |
| Temporary Assistance for Needy Families |            |
| E - E - CERTA A CON A REL               | AT 172 (7) |
| Scinitious                              | PRO        |
| PROJECT TITLE                           | The        |

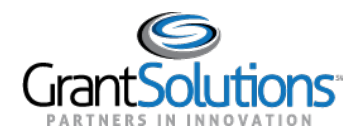

On the "Grant Details" screen, users can access tabs including *Details*, *History*, *Reports*, *Amendments*, and *Notes*. The tabs contain additional details and important functions pertaining to Grant Projects. The *Details* tab is active by default.

| Details               | History              | Reports | Amendments | Notes |
|-----------------------|----------------------|---------|------------|-------|
| Figure 1: Grant Detai | ils screen with tabs |         |            |       |

### **Details Tab**

### Tasks

On the *Details* tab, the *Tasks* section appears dynamically if a Non-Competing Continuation application, a Directed Supplement application, or a combination of both exist. The name of the task that is required appears in the first column of the *Tasks* section.

| sks                                             |            |             |                   |
|-------------------------------------------------|------------|-------------|-------------------|
| Start Non-Competing Continuation<br>Application | 07/01/2012 | Not Started | Start Application |

Figure 2: Tasks section with first column

The due date of the application appears in the second column.

| asks                                            |            |             |                   |
|-------------------------------------------------|------------|-------------|-------------------|
| Start Non-Competing Continuation<br>Application | 07/01/2012 | Not Started | Start Application |

Figure 3: Tasks section with second column

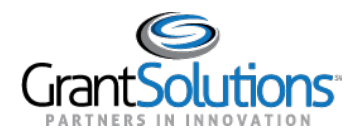

### Actions

Depending on the following status' in the third column, users can perform specific actions in the fourth column:

- □ *Not Started*: The application is not started. A **Start Application** action button appears in the fourth column to begin the application.
- □ *In Progress*: The application is started but is not submitted. An **Edit Application** action button appears in the fourth column to edit the application.
- □ *Submitted*: The application is submitted. A **View Application** action button appears in the fourth column to view the application.

Click the action button in the fourth column to perform an action.

**Note:** If the user role is not configured to process Non-Competing Continuation applications or Directed Supplement applications, the user can successfully click an action button but cannot submit an application.

| <b>Tasks</b>                                    |            |             |                   |
|-------------------------------------------------|------------|-------------|-------------------|
| Start Non-Competing Continuation<br>Application | 07/01/2012 | Not Started | Start Application |

Figure 4: Tasks section with third and fourth columns

If the action occurs for a Non-Competing Continuation application, users are routed to the "GrantSolutions Non-Competing Continuation Application Control Checklist" screen in the GrantSolutions GMM.

| FrantSolutions No                                                                                           | n-Competing Continuation Application Control Checklist                                                                                                    |
|----------------------------------------------------------------------------------------------------|----------------------------------------------------------------------------------------------------|
| ork in Progress                                                                                             |                                                                                                    |
| This is your GrantSolutions Appli                                                                           | cation Control Checklist (EACC). You will use the EACC to track the status of your application.                                                                                                  |
| To complete your application elec<br>point image. If an enclosure has                                       | tronically, enter information by using the online forms and/or adding attachments (upload/mail-in). Required items are noted by the exclamation not been verified, a red 'X' image is displayed. |
|                                                                                                    |                                                                                                    |
| Print Application:                                                                                          |                                                                                                    |
| Print Application:                                                                                          |                                                                                                    |
| Print Application:<br>Original Submission<br>Grantee                                                        |                                                                                                    |
| Print Application:<br>Original Submission<br>Grantee<br>Grant Number                                        |                                                                                                    |
| Print Application:<br>Driginal Submission<br>Grantee<br>Grant Number<br>Application Number                  | (To be assigned)                                                                                                    |
| Print Application:<br>Driginal Submission<br>Grantee<br>Grant Number<br>Application Number<br>Project Title | (To be assigned)                                                                                                    |

Figure 5: GrantSolutions Non-Competing Continuation Application Control Checklist screen

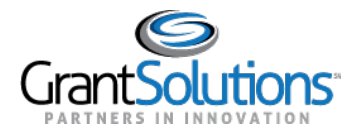

Alternatively, if the action occurs for a Directed Supplement application, users are routed to the "GrantSolutions Direct Supplement Application Control Checklist" screen in the GrantSolutions GMM.

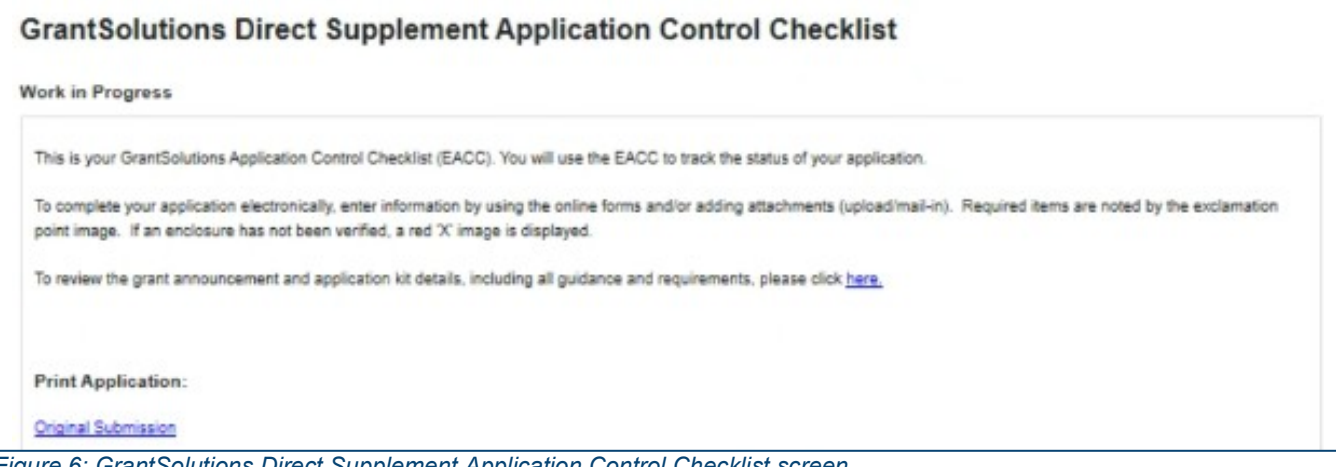

Figure 6: GrantSolutions Direct Supplement Application Control Checklist screen

If a Non-Competing Continuation application or Directed Supplement application is awarded, the task disappears from the *Tasks* section. A record of the awarded Non-Competing Continuation application or Directed Supplement application appears in the **History** tab.

## Actions List Icon

Click the Actions List icon (three vertical dots) to print the application.

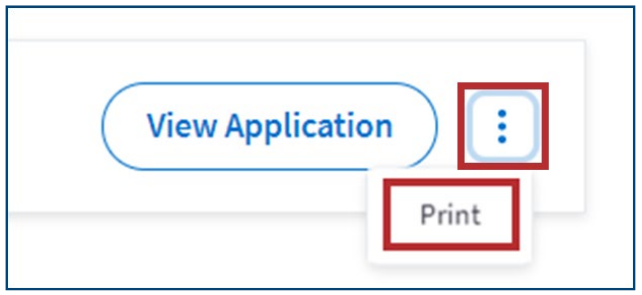

Figure 7: Actions List icon with Print button

## **Grant Details**

In the *Grants Details* section of the *Details* tab, a **Notice of Award** button appears with the date on which the award was issued. Click the **Notice of Award button** to view the Notice of Award. *Figure 8: Details tab with Notice of Award button and date issued* 

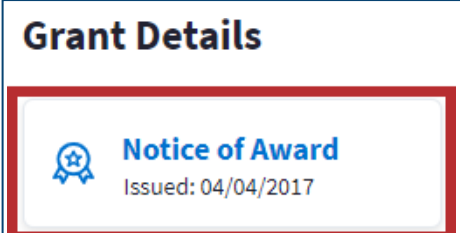

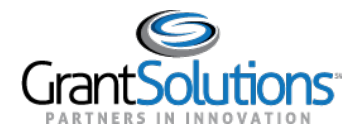

The Notice of Award appears in PDF format.

| Table Table Table Table            |                           | Grant Agr   | eement      |               |
|------------------------------------|---------------------------|-------------|-------------|---------------|
| 1. RECIPIENT NAME AND ADDRESS      | 2. AGREEMENT NUMBER:      |             | 3. AMENDM   | IENT NO. 0    |
|                                    | 4. PROJECT PERFORMANCE P  | ERIOD: FROM | 10/01/2015  | TO 09/30/2017 |
|                                    | 5. FEDERAL FUNDING PERIOD | : FROM      | 10/01/2015  | TO 09/30/2017 |
| 1A. IRS/VENDOR NO.<br>1B. DUNS NO. | 6. ACTION New             |             |             |               |
| 7. CFDA#:                          | TITLE                     | FEDERAL     | NON-FEDERAL | TOTAL         |
| 8. PROJECT TITLE                   | 9. PREVIOUS AGREEMENTS    | 0.00        | 0.00        | 0.0           |
|                                    | 10. THIS AGREEMENT        | 643,240.00  | 0.00        | 643,240.0     |
|                                    | 11. TOTAL AGREEMENT       | 643,240.00  | 0.00        | 643,240.0     |

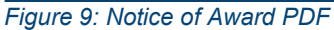

## **Federal Information**

Federal Information including the *Program Office*, *Federal Project Officer*, and *Grants Management Officer* appear in the *Federal Information* section. Below the *Federal Project Officer* and *Grants Management Officer* fields, names appear with initials to the left of the names.

| Federal Information |                         |                           |
|---------------------|-------------------------|---------------------------|
| PROGRAM OFFICE      | FEDERAL PROJECT OFFICER | GRANTS MANAGEMENT OFFICER |

Some Non-Discretionary awards will display the same fields as Discretionary awards. The "Federal Project Officer" data is currently not available for Non-Discretionary awards.

| Federal Information             |                                                                                                    |                           |
|---------------------------------|----------------------------------------------------------------------------------------------------|---------------------------|
| PROGRAM OFFICE                  | FEDERAL PROJECT OFFICER                                                                                                    | GRANTS MANAGEMENT OFFICER |
| The Office of Family Assistance | Not Available                                                                                                    | DB Ms. Deborah934989 Bell |
| Recipient Information           | Federal Project Officer information is not<br>available for this project. Please contact the<br>Program Authorizing Official for more<br>information. |                           |

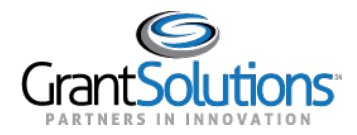

#### Recipient Information

Grant Recipient information including *Name* & *Address*, *Project Director*, and *Authorizing Official* appears in the *Recipient Information* section. Below the *Project Director* and *Authorizing Official* fields, a name appears with initials to the left of the name.

| Recipient Information           |                  |                      |
|---------------------------------|------------------|----------------------|
| NAME & ADDRESS                  | PROJECT DIRECTOR | AUTHORIZING OFFICIAL |
| New York State Stream of Stream | SK               | RE                   |
| 1.100                           |                  |                      |
| Marry W. 1998.                  |                  |                      |

Figure 11: Recipient Information section

Some Non-Discretionary awards will display the same fields as Discretionary awards. However, the "Authorizing Official" data is currently not available.

Note: The Name & Address will display the CCR validated name of the recipient.

| Recipient Information                                               |                                               |                                                                                                    |
|---------------------------------------------------------------------|-----------------------------------------------|----------------------------------------------------------------------------------------------------|
| NAME & ADDRESS                                                      | PROJECT DIRECTOR                              | AUTHORIZING OFFICIAL                                                                                                    |
| HEALTH AND HUMAN SERVICES, NEW<br>HAMPSHIRE DEPT OF                 | C1 CHRISTINE ADAMSKI was not<br>active jan 17 | Not Available                                                                                                    |
| 129 Pleasant Street<br>CONCORD, NEW HAMPSHIRE 3857<br>UNITED STATES |                                               | Authorizing Official information is not available<br>for this project. Please contact the Grants<br>Management Officer for more information. |
| SAM.GOV STATUS                                                      |                                               |                                                                                                    |
| Active – No Exclusions<br>Expires 01/27/2023                        |                                               |                                                                                                    |
|                                                                     |                                               |                                                                                                    |

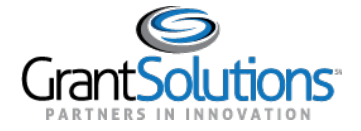

## Not Available Label

If *Federal Information* or *Recipient Information* is not available for a specific role, a *Not Available* label appears in the field.

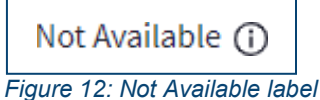

Click the **Information** icon to the right of the *Not Available* label to learn who to contact for information regarding the role.

The following message appears if information is not available for the role:

- □ *Federal Project Officer*. Federal Project Officer information is not available for this project. Please contact the Program Authorizing Official for more information.
- Grants Management Officer: Grants Management Officer information is not available for this project. Please contact the Grants Management Specialist for more information.
- □ *Project Director*: Project Director information is not available for this project. Please contact the Program Authorizing Official for more information.
- Authorizing Official: Authorizing Official information is not available for this project. Please contact the Grants Management Officer for more information.

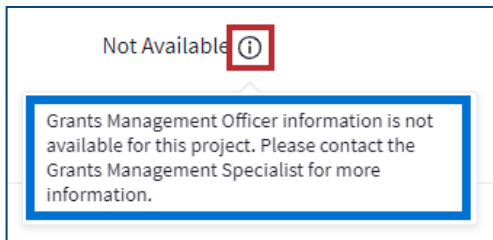

Figure 13: Not Available label with Information icon and message

## SAM.gov Status

## Status Button

At the bottom of the *Details* tab, a *SAM.gov Status* field appears. A **status** button appears in the field with a SAM.gov status. Statuses include the following:

- Active No Exclusions: The Recipient organization's SAM.gov registration is active and the organization is not on an excluded parties list. A checkmark appears to the left of the status.
- Active-Exclusions: The Recipient organization's SAM.gov registration is active and the organization is on an excluded parties list. An exclamation point appears to the left of the status.
- Expired No Exclusions: The Recipient organization's SAM.gov registration is expired and the organization is not on an excluded parties list. An exclamation point appears to the left of the status.

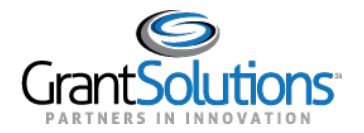

Expired - Exclusions: The Recipient organization's SAM.gov registration is expired and the organization is on an excluded parties list. An exclamation point appears to the left of the status.

Click the status button to navigate to the "Organizational Detail Record from SAM.gov" screen.

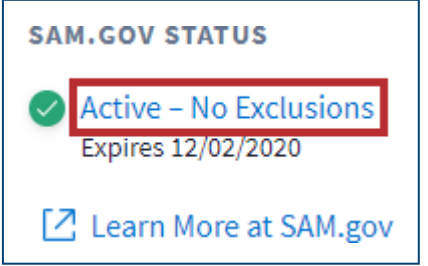

Figure 14: SAM.gov Status with status button

Users are routed to the "Organizational Detail Record from SAM.gov" screen.

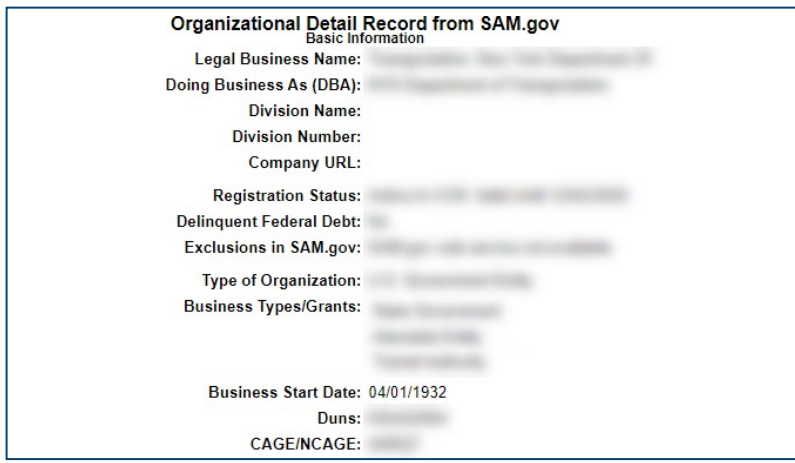

Figure 15: Organizational Detail Record from SAM.gov screen

## **Expiration Date**

The expiration date of the Grant Project in SAM.gov appears below the status.

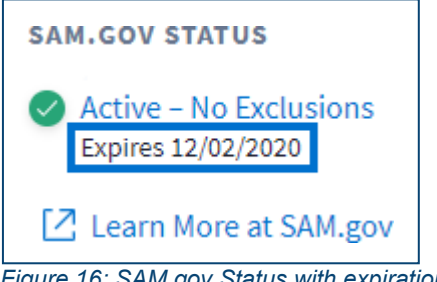

Figure 16: SAM.gov Status with expiration date

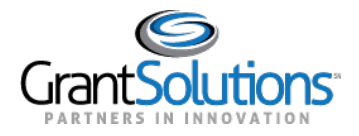

#### Learn More at SAM.gov Button

Below the expiration date of the Grant Project, click the Learn More at SAM.gov button to navigate to SAM.gov.

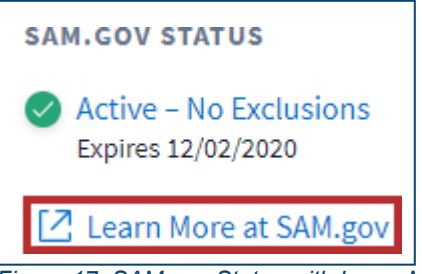

Figure 17: SAM.gov Status with Learn More at SAM.gov button

#### Users are routed to the "About" screen of SAM.gov.

| Log In<br>Login.gov FAQs |                                                                                                    |
|--------------------------|----------------------------------------------------------------------------------------------------|
| HOME SEARCH RECO         | RDS DATA ACCESS CHECK STATUS ABOUT HELP                                                                                                    |
| About                    | What is SAM?<br>Overview                                                                                                    |
| What is SAM?             | The System for Award Management (SAM) is an official website of the U.S. government. There is no cost to use SAM. You can use this site for FREE to:                                                                                                    |
| Contact Us               | <ul> <li>Register to do business with the U.S. government</li> <li>Update or renew your entity registration</li> <li>Check status of an entity registration</li> <li>Search for entity registration and exclusion records</li> </ul> Getting Started You must have an active registration in SAM to do business with the Federal Government. To register in SAM, at a minimum, you will need the following information: U.S. Registrants: <ol> <li>Your DUNS Number, Legal Business Name, and Physical Address from your Dun &amp; Bradstreet (D&amp;B) record.</li> <li>If you don't already have one, you can request a DUNS Number for FREE from D&amp;B.</li> <li>Your Taxpayer Identification Number (TIN) and Taxpayer Name associated with your TIN. Review your tax documents from the IRS (such as a 1099 or W-2 form) to find your Taxpayer Name. Your bank's routing number, your bank account number, and your bank account type, i.e. checking or savings, to set up Electronic Funds Transfer (EFT).</li></ol> |
|                          | <ul> <li>International Registrants:</li> <li>1. Your NATO Commercial And Government Entity (NCAGE) Code. <ul> <li>If you don't already have one, you can <u>request an NCAGE Code online for FREE.</u></li> </ul> </li> <li>2. Your DUNS Number, Legal Business Name, and Physical Address from your D&amp;B record. Make sure your DUNS information and NCAGE information match. <ul> <li>If you don't already have one, you can <u>request a DUNS Number for FREE</u> from D&amp;B.</li> </ul> </li> </ul>                                                                                                    |

#### Figure 18: SAM.gov About screen